# Configurar o portal cativo do DNA Spaces com o Catalyst 9800 WLC

# Contents

Introduction **Prerequisites** Requirements **Componentes Utilizados** Informações de Apoio Configurar Diagrama de Rede Conecte o controlador 9800 aos Cisco DNA Spaces Criar o SSID em espaços do DNA Configuração de ACL e filtro de URL no controlador 9800 Portal cativo sem servidor RADIUS em espaços do DNA Configuração do Mapa de parâmetros de autenticação da Web no controlador 9800 Crie o SSID no controlador 9800 Configure o Policy Profile no controlador 9800 Configure a marcação de política no controlador 9800 Portal cativo com servidor RADIUS em espaços do DNA Configuração do Mapa de parâmetros de autenticação da Web no controlador 9800 Configuração de servidores RADIUS no controlador 9800 Crie o SSID no controlador 9800 Configure o Policy Profile no controlador 9800 Configure a marcação de política no controlador 9800 Configurar o mapa de parâmetros globais Criar o portal no DNA Spaces Configurar as regras do portal cativo em espaços do DNA Obter informações específicas do DNA Spaces Quais são os endereços IP que o DNA Spaces usa? Qual é a URL usada pelo portal de login do DNA Spaces? Quais são os detalhes do servidor RADIUS para o DNA Spaces ? Verificar Troubleshoot Problemas comuns Rastreamento sempre ativo Depuração condicional e rastreamento radioativo Exemplo de uma tentativa bem-sucedida

# Introduction

Este documento descreve como configurar portais cativos no Cisco DNA Spaces.

# Prerequisites

Este documento permite que os clientes no Catalyst 9800 Wireless LAN Controller (C9800 WLC) usem o DNA Spaces como uma página de login de autenticação da Web externa.

# Requirements

A Cisco recomenda que você tenha conhecimento destes tópicos:

- Acesso à Interface de Linha de Comando (CLI Command Line Interface) ou à Interface Gráfica de Usuário (GUI - Graphic User Interface) dos controladores sem fio 9800
- Cisco DNA Spaces

# **Componentes Utilizados**

As informações neste documento são baseadas nestas versões de software e hardware:

Controlador 9800-L versão 16.12.2s

The information in this document was created from the devices in a specific lab environment. All of the devices used in this document started with a cleared (default) configuration. Se a rede estiver ativa, certifique-se de que você entenda o impacto potencial de qualquer comando.

# Informações de Apoio

A Autenticação da Web é um método simples de autenticação da Camada 3 sem a necessidade de um suplicante ou utilitário cliente. Isso pode ser feito

- a) Com a página interna na WLC C9800 como está ou após modificações
- b) Com pacote de login personalizado carregado para a WLC C9800
- c) Página de login personalizada hospedada em um servidor externo

Utilizar o portal cativo fornecido pelo DNA Spaces é essencialmente uma maneira de implementar a autenticação da Web externa para clientes no C9800 WLC.

O processo de webauth externo é descrito em detalhes em: https://www.cisco.com/c/en/us/td/docs/wireless/controller/9800/config-guide/web-authentication/bconfiguring-web-based-authentication-on-cisco-catalyst-9800-series-controllers/m-external-webauthentication-configuration.html

Na WLC C9800, o endereço ip virtual é definido como o mapa de parâmetros global e é tipicamente 192.0.2.1

# Configurar

Diagrama de Rede

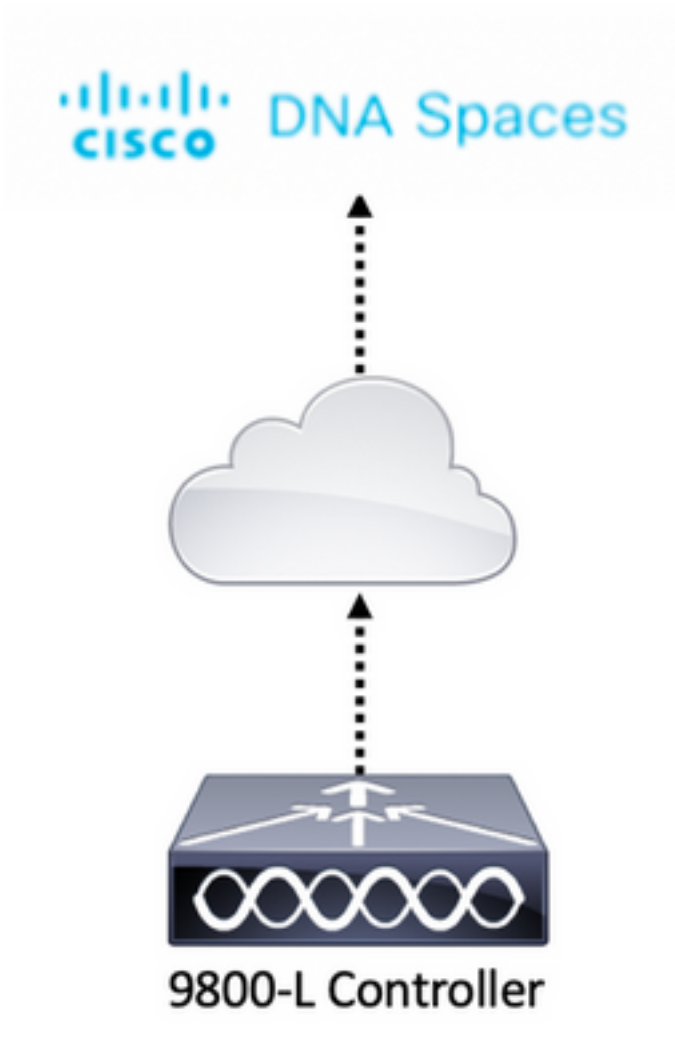

# Conecte o controlador 9800 aos Cisco DNA Spaces

O controlador precisa ser conectado ao DNA Spaces com qualquer uma das opções - Direct Connect, via DNA Spaces Connector ou com CMX Tethering.

Neste exemplo, a opção Direct Connect está em uso, embora os portais cativos sejam configurados da mesma forma para todas as configurações.

Para conectar o controlador ao Cisco DNA Spaces, ele deve ser capaz de acessar o Cisco DNA Spaces Cloud via HTTPS. Para obter mais informações sobre como conectar o controlador 9800 ao DNA Spaces, consulte este link: <u>DNA Spaces - 9800 Controller Direct Connect</u>

# Criar o SSID em espaços do DNA

Etapa 1. Clique em Portais cativos no painel do DNA Spaces:

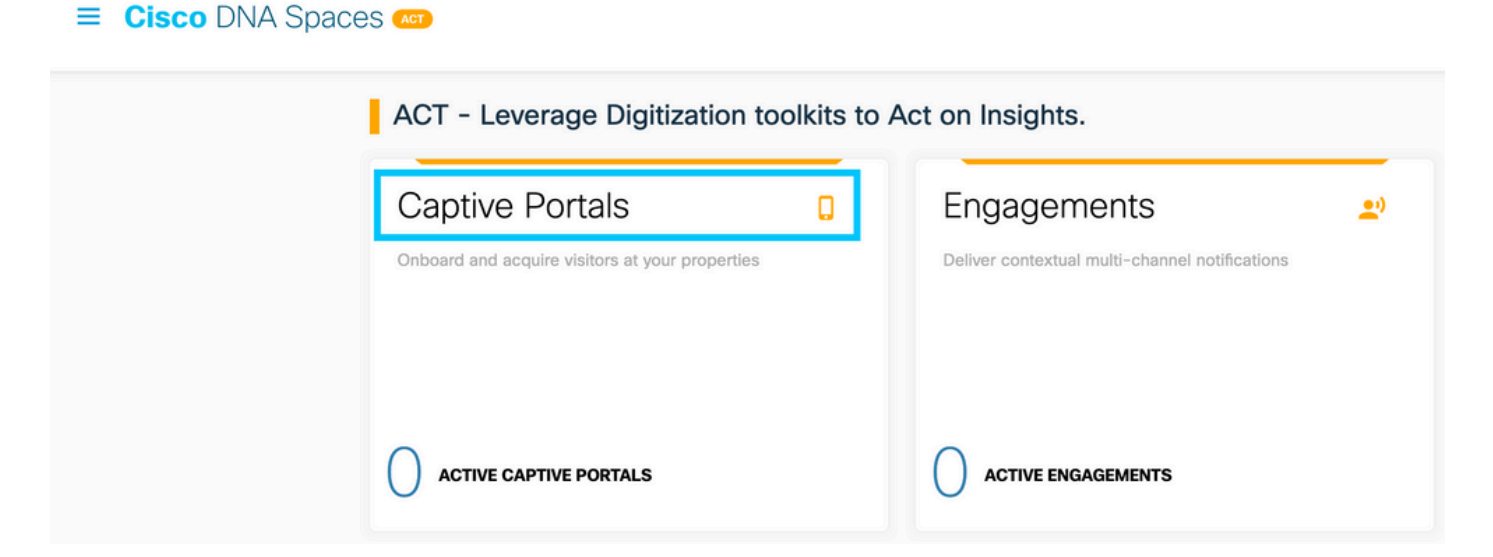

Etapa 2. Abra o menu específico do portal cativo, clique no ícone de três linhas no canto superior esquerdo da página e clique em **SSIDs:** 

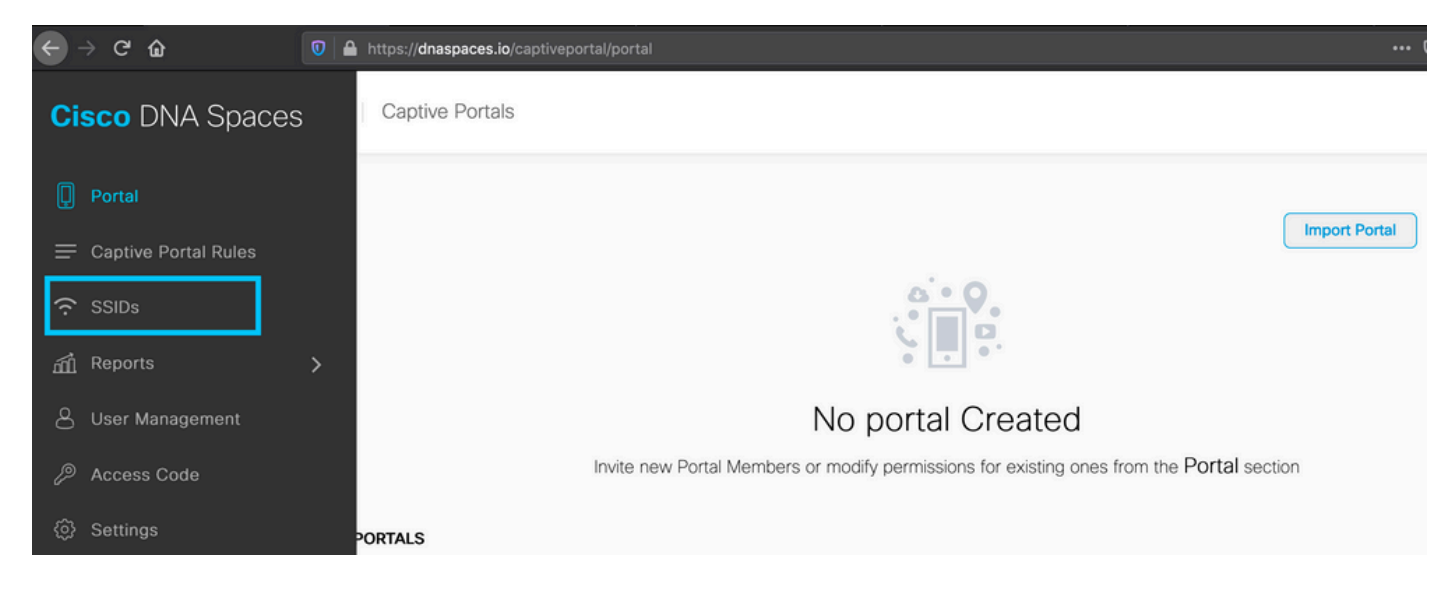

Etapa 3. Clique em **Import/Configure SSID**, selecione **CUWN (CMX/WLC)** como o tipo de "Wireless Network" e insira o nome do SSID:

| 🖸 Cisco Meraki SSIDs |                                                                                                   | Import/Configure SSID |
|----------------------|---------------------------------------------------------------------------------------------------|-----------------------|
|                      | SSID Configuration<br>You havent added any Cisco Meraki SSIDs yet.<br>Select below to get started |                       |
| Cisco Aironet SSIDs  |                                                                                                   |                       |

# Configuração de ACL e filtro de URL no controlador 9800

O tráfego de um cliente sem fio não é permitido na rede até que a autenticação seja concluída. No caso da autenticação da Web, para concluí-la, um cliente sem fio se conecta a esse SSID,

recebe um endereço IP e o estado do gerenciador de políticas do cliente é movido para o **estado Webauth\_reqd**. Como o cliente ainda não foi autenticado, toda a origem de tráfego do endereço IP do cliente é descartada, exceto DHCP e DNS e HTTP (que são interceptados e redirecionados).

Por padrão, o 9800 cria ACLs de pré-autenticação codificadas quando configuramos uma WLAN de autenticação da Web. Essas ACLs codificadas permitem DHCP, DNS e tráfego para o servidor de autenticação da Web externo. Todo o restante é redirecionado como qualquer tráfego http. No entanto, se você precisar permitir o tipo de tráfego não-HTTP específico através do, você pode configurar uma ACL de pré-autenticação. Você precisaria então imitar o conteúdo da ACL pré-autenticação codificada existente (a partir da etapa 1 desta seção) e aumentá-la de acordo com suas necessidades.

Etapa 1. Verificar as ACLs codificadas atualmente

Configuração de CLI:

Andressi-9800L#**show ip access list** 

Extended IP access list WA-sec-34.235.248.212 10 permit tcp any host 34.235.248.212 eq www 20 permit tcp any host 34.235.248.212 eq 443 30 permit tcp host 34.235.248.212 eq 443 40 permit tcp host 34.235.248.212 eq 443 any 50 permit tcp any any eq domain 60 permit udp any any eq domain 70 permit udp any any eq bootpc 80 permit udp any any eq bootps 90 deny ip any any

Extended IP access list WA-v4-int-34.235.248.212 10 deny tcp any host 34.235.248.212 eq www 20 deny tcp any host 34.235.248.212 eq 443 30 permit tcp any any eq www 40 permit tcp any host 192.0.2.1 eq 443 W/A coc 24.225.248.212 é chamada docca forma

WA-sec-34.235.248.212 é chamado dessa forma porque é uma ACL de segurança (seg) de autenticação da Web automática ou ip de portal "34.235.248.212". As ACLs de segurança definiram o que é permitido (na permissão) ou descartado (na negação)

Wa-v4-int é uma ACL de interceptação, ou seja, uma ACL de punt ou de redirecionamento e define o que é enviado à CPU para redirecionamento (na permissão) ou o que é enviado ao painel de dados (na negação).

O WA-v4-int34.235.248.212 é aplicado primeiro no tráfego que vem do cliente e mantém o tráfego HTTP(s) em direção ao IP 34.235.248.212 do portal do DNA Spaces no dataplane (não ação de derivação ou encaminhamento ainda, simplesmente entregue ao dataplane). Envia para a CPU (para redirecionamento, exceto para o tráfego IP virtual, que é atendido pelo servidor Web) todo o tráfego HTTP(s). Outros tipos de tráfego são fornecidos ao plano de dados.

O WA-sec-34.235.248.212 permite o tráfego HTTP e HTTPS para o IP 34.235.248.212 do espaço do DNA que você configurou no mapa de parâmetros de autenticação da Web e também permite o tráfego DNS e DHCP e descarta o restante. O tráfego HTTP a ser interceptado já foi interceptado antes de atingir essa ACL e, portanto, não precisa ser coberto por essa ACL.

**Observação**: para obter os endereços IP dos espaços do DNA a serem permitidos na ACL, clique na opção **Configurar manualmente** do SSID criado na etapa 3 da seção **Criar o SSID nos espaços do DNA** na seção de configuração da ACL. Um exemplo está localizado na seção "Quais são os endereços IP que o DNA Spaces usa" no final do documento.

O DNA Spaces usa 2 endereços IP e o mecanismo da etapa 1 permite apenas que um IP do portal seja permitido. Para permitir o acesso de pré-autenticação a mais recursos HTTP, você precisa usar filtros de URL que dinamicamente fazem brechas nas ACLs de interceptação (redirecionamento) e segurança (pré-autenticação) para os IPs relacionados ao site cuja URL você digita no filtro de URL. As solicitações DNS são rastreadas dinamicamente para que o 9800 aprenda o endereço IP desses URLs e adicione-o às ACLs dinamicamente.

Etapa 2. Configure o filtro de URL para permitir o domínio do DNA Spaces. Navegue para Configuration > Security > URL Filters, clique em **+Add** e configure o nome da lista, selecione **PRE-AUTH** como o tipo, ação como PERMIT e a URL splash.dnaspaces.io (ou .eu se você usar o portal da EMEA):

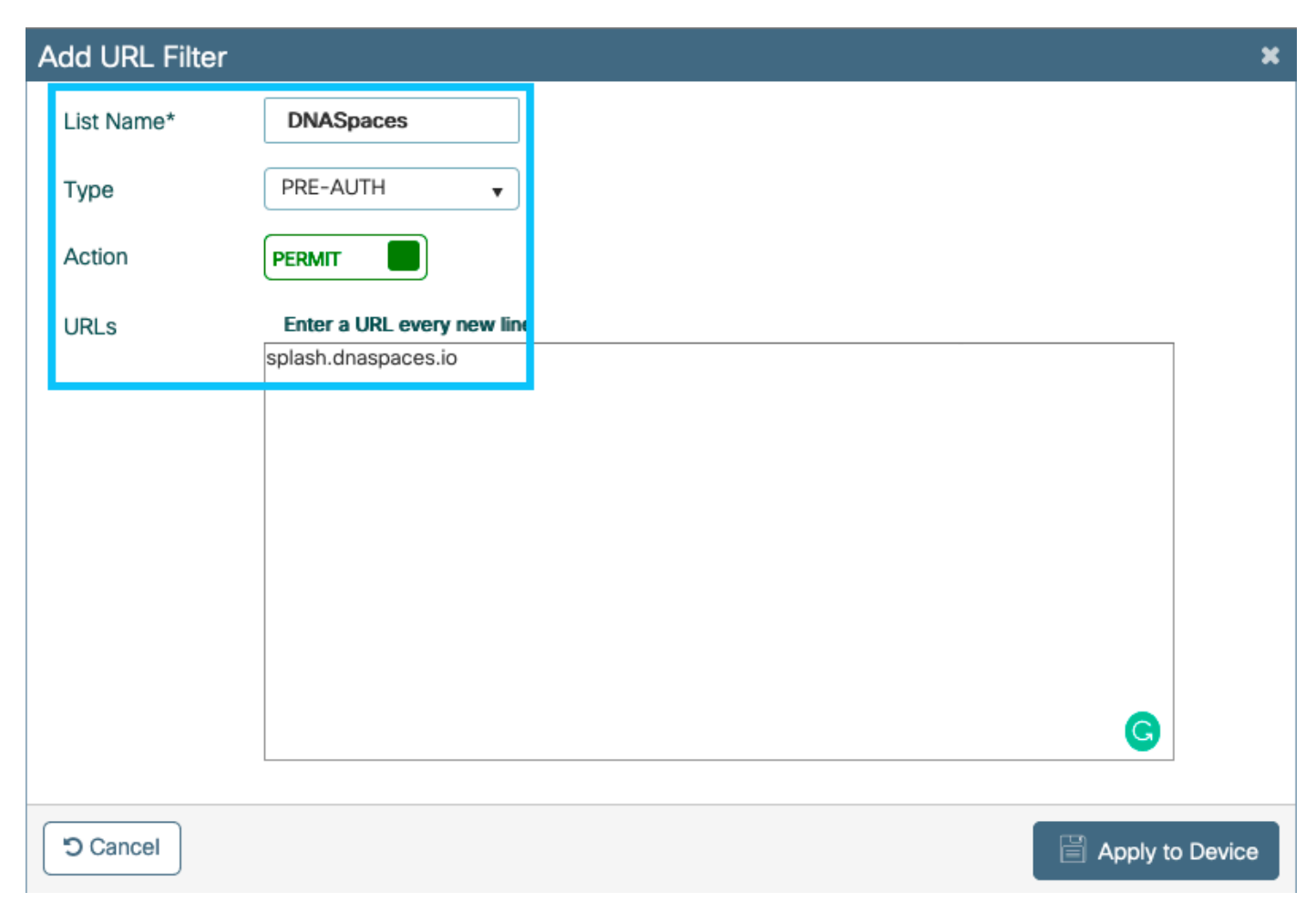

Configuração de CLI:

Andressi-9800L(config)#urlfilter list

O SSID pode ser configurado para usar um servidor RADIUS ou sem ele. Se a Duração da sessão, o Limite de largura de banda ou o Provisionamento contínuo da Internet estiverem configurados na seção **Ações** da configuração Regra de portal cativo, o SSID precisará ser configurado com um Servidor RADIUS; caso contrário, não haverá necessidade de usar o Servidor RADIUS. Há suporte para todos os tipos de portais nos espaços do DNA em ambas as configurações.

## Portal cativo sem servidor RADIUS em espaços do DNA

#### Configuração do Mapa de parâmetros de autenticação da Web no controlador 9800

Etapa 1. Navegue até **Configuration > Security > Web Auth**, clique em **+Add** para criar um novo mapa de parâmetros. Na janela pop-up, configure o nome do mapa de parâmetros e selecione **Consentimento** como o tipo:

| Create Web Auth Parar    | neter        | ×                                   |
|--------------------------|--------------|-------------------------------------|
| Parameter-map name*      | DNASpaces-PM |                                     |
| Maximum HTTP connections | 1-200        |                                     |
| Init-State Timeout(secs) | 60-3932100   |                                     |
| Туре                     | consent -    |                                     |
| $\times$ Close           |              | <ul> <li>Apply to Device</li> </ul> |

Etapa 2. Clique no mapa de parâmetros configurado na etapa anterior, navegue até a guia **Advanced** e insira o Redirect for log-in URL, Append for AP MAC Address, Append for Client MAC Address, Append for WLAN SSID and portal IPv4 Address, conforme ilustrado Clique em Update & Apply:

General Advanced

| Redirect to external server            |                      |
|----------------------------------------|----------------------|
| Redirect for log-in                    | https://splash.dnasp |
| Redirect On-Success                    |                      |
| Redirect On-Failure                    |                      |
| Redirect Append for AP MAC Address     | ap_mac               |
| Redirect Append for Client MAC Address | client_mac           |
| Redirect Append for WLAN SSID          | wlan                 |
| Portal IPV4 Address                    | 34.235.248.212       |
| Portal IPV6 Address                    | XIXIXIXIX            |
| Customized page                        |                      |
| Login Failed Page                      | Ø                    |
| Login Page                             | Ø                    |
| Logout Page                            | Ø                    |
| Look Consect Deer                      | 07                   |

**Observação:** para obter o URL da página inicial e o endereço de redirecionamento IPv4, clique na opção **Configurar manualmente** na página SSID do DNA Spaces. Isso é ilustrado no final do documento "Qual é o URL que o portal do DNA Spaces usa?"

**Observação**: o portal Cisco DNA Spaces pode resolver para dois endereços IP, mas o controlador 9800 permite que apenas um endereço IP seja configurado, escolha qualquer um desses endereços IP e configure-o no mapa de parâmetros como o Endereço IPv4 do portal.

**Observação**: verifique se os endereços IPv4 e IPv6 virtuais são configurados no mapa de parâmetros de autenticação da Web global. Se o IPv6 virtual não estiver configurado, os clientes às vezes serão redirecionados para o portal interno em vez do portal do DNA Spaces configurado. É por isso que um IP virtual deve sempre ser configurado. "192.0.2.1" pode ser configurado como IPv4 virtual e FE80:0:0:0:903A::11E4 como IPV6 virtual. Há poucos ou nenhum motivo para usar outros IPs além desses.

Configuração de CLI:

```
Andressi-9800L(config)#parameter-map type webauth
Andressi-9800L(config-params-parameter-map)#timeout init-state sec 600
Andressi-9800L(config-params-parameter-map)#redirect for-login
Andressi-9800L(config-params-parameter-map)#redirect append ap-mac tag ap_mac
Andressi-9800L(config-params-parameter-map)#redirect append wlan-ssid tag wlan
Andressi-9800L(config-params-parameter-map)#redirect append wlan-ssid tag wlan
Andressi-9800L(config-params-parameter-map)#redirect append client-mac tag client_mac
Andressi-9800L(config-params-parameter-map)#redirect append client-mac tag client_mac
Andressi-9800L(config-params-parameter-map)#redirect portal ipv4
```

Andressi-9800L(config-params-parameter-map)#logout-window-disabled Andressi-9800L(config-params-parameter-map)#success-window-disabled

#### Crie o SSID no controlador 9800

Etapa 1. Navegue até **Configuration > Tags & Profiles > WLANs** e clique em **+Add**. Configure o Nome do perfil, SSID e ative a WLAN. Certifique-se de que o nome SSID seja igual ao nome configurado na etapa 3 da seção **Criar o SSID em espaços do DNA**.

| Add WLAN         |               |                |     | ×               |
|------------------|---------------|----------------|-----|-----------------|
| General Security | Advanced      |                |     |                 |
| Profile Name*    | 9800DNASpaces | Radio Policy   | All |                 |
| SSID*            | 9800DNASpaces | Broadcast SSID |     |                 |
| WLAN ID*         | 3             |                |     |                 |
| Status           | ENABLED       |                |     |                 |
|                  |               |                |     |                 |
|                  |               |                |     |                 |
|                  |               |                |     |                 |
|                  |               |                |     |                 |
|                  |               |                |     |                 |
| Cancel           |               |                |     | Apply to Device |

Etapa 2. Navegue até Segurança > Camada 2. Defina o modo de segurança da camada 2 como None, certifique-se de que a filtragem MAC esteja desativada.

| Add WLAN                 |        |                       | ×                  |
|--------------------------|--------|-----------------------|--------------------|
| General Security Advance | d      |                       |                    |
| Layer2 Layer3 AAA        |        |                       |                    |
| Layer 2 Security Mode    | None 🗸 | Fast Transition       | Adaptive Enabled • |
| MAC Filtering            |        | Over the DS           |                    |
| Transition Mode WLAN ID  | 0      | Reassociation Timeout | 20                 |
|                          |        |                       |                    |
|                          |        |                       |                    |
|                          |        |                       |                    |
|                          |        |                       |                    |
| <sup>5</sup> Cancel      |        |                       | Apply to Device    |

Etapa 3. Navegue até **Segurança > Camada 3.** Habilite a Política da Web, configure o mapa de parâmetros de autenticação da Web. Clique em **Apply to Device**.

| Edit WLAN                          | N                                               |                                             |                                    |                            | × |
|------------------------------------|-------------------------------------------------|---------------------------------------------|------------------------------------|----------------------------|---|
| General                            | Security                                        | Advanced                                    | Add To Policy Tags                 |                            |   |
| Layer2                             | Layer3                                          | AAA                                         |                                    |                            |   |
| Web Pol                            | licy                                            |                                             |                                    | Show Advanced Settings >>> |   |
| Web Aut                            | th Parameter                                    | Мар                                         | DNASpacesPM v                      |                            |   |
| Authenti                           | cation List                                     |                                             | Select a value 🔻 (i)               |                            |   |
| For Loca<br>the confi<br>exists on | l Login Metho<br>iguration 'aaa a<br>the device | d List to work, plea<br>authorization netwo | se make sure<br>ork default local' |                            |   |

#### Configure o Policy Profile no controlador 9800

Etapa 1. Navegue até **Configuration > Tags & Profiles > Policy** e crie um novo Policy Profile ou use o Policy Profile padrão. Na guia Access Policies (Políticas de acesso), configure a VLAN cliente e adicione o filtro de URL.

| Edit Policy Profile                      |                      |          |             |                  | 3 |
|------------------------------------------|----------------------|----------|-------------|------------------|---|
| General Access Policies                  | QOS and AVC Mobility | Advanced |             |                  |   |
| RADIUS Profiling                         |                      |          | WLAN ACL    |                  |   |
| Local Subscriber Policy Name             | Search or Select 🗸   |          | IPv4 ACL    | Search or Select | • |
| WLAN Local Profiling                     |                      |          | IPv6 ACL    | Search or Select | • |
| Global State of Device<br>Classification | Disabled (i)         |          | URL Filters |                  |   |
| HTTP TLV Caching                         |                      |          | Pre Auth    | DNASpaces        | • |
| DHCP TLV Caching                         |                      |          | Post Auth   | Search or Select | • |
| VLAN                                     |                      |          |             |                  |   |
| VLAN/VLAN Group                          | VLAN2672 •           |          |             |                  |   |
| Multicast VLAN                           | Enter Multicast VLAN |          |             |                  |   |

#### Configure a marcação de política no controlador 9800

Etapa 1. Navegue até **Configuration > Tags & Profiles > Policy.** Crie uma nova Marca de Diretiva ou use a marca de diretiva padrão. Mapeie a WLAN para o perfil de política na etiqueta de política.

| Add Policy Tag |                     |                  | ×                |
|----------------|---------------------|------------------|------------------|
| Name*          | DNASpaces-PT        |                  |                  |
| Description    | Enter Description   |                  |                  |
| VULAN-POLICY   | Maps: 1             |                  |                  |
| + Add X Delete |                     |                  |                  |
| WLAN Profile   |                     | V Policy Profile | ~                |
| 9800DNASpaces  |                     | DNASpaces-PP     |                  |
|                | 10 🔻 items per page |                  | 1 - 1 of 1 items |
| RLAN-POLICY    | Maps: <b>0</b>      |                  |                  |
| Cancel         |                     |                  | Apply to Device  |

Etapa 2. Aplique a etiqueta de política ao AP para transmitir o SSID. Navegue até **Configuration > Wireless > Access Points,** selecione o AP em questão e adicione a etiqueta de política. Isso faz com que o AP reinicie seu túnel CAPWAP e junte-se de volta ao controlador 9800:

#### Edit AP

| General Interfaces                                                                                                    | High Availability Inven                    | tory Advanced                  |                                   |
|----------------------------------------------------------------------------------------------------|--------------------------------------------|--------------------------------|-----------------------------------|
| General                                                                                                    |                                            | Version                        |                                   |
| AP Name*                                                                                                    | 9117-andressi                              | Primary Software Version       | 16.12.2.132                       |
| Location*                                                                                                    | default location                           | Predownloaded Status           | N/A                               |
| Base Radio MAC                                                                                                    | 0cd0.f894.f2c0                             | Predownloaded Version          | N/A                               |
| Ethernet MAC                                                                                                    | 0cd0.f894.118c                             | Next Retry Time                | N/A                               |
| Admin Status                                                                                                    | ENABLED                                    | Boot Version                   | 1.1.2.4                           |
| AP Mode                                                                                                    | Local                                      | IOS Version                    | 16.12.2.132                       |
| Operation Status                                                                                                    | Registered                                 | Mini IOS Version               | 0.0.0.0                           |
| Fabric Status                                                                                                    | Disabled                                   | IP Config                      |                                   |
| LED State                                                                                                    |                                            | CAPWAP Preferred Mode IPv6     | ;                                 |
| LED Brightness<br>Level                                                                                                    | 8 🔻                                        | SLAAC IPv6 Address 200         | 1:172:16:30:ed0:f8ff:fe94:118c    |
| CleanAir <u>NSI Key</u>                                                                                                    |                                            | Static IP (IPv4/IPv6)          |                                   |
| Tags                                                                                                    |                                            | Time Statistics                |                                   |
| Changing Tags will cause tags of the second second se | the AP to momentarily lose the Controller. | Up Time                        | 11 days 22 hrs<br>49 mins 12 secs |
|                                                                                                    |                                            | Controller Association Latency | 3 mins 44 secs                    |
| Policy                                                                                                    | DNASpaces-PT v                             |                                |                                   |
| Site                                                                                                    | default-site-tag 🔻                         |                                |                                   |

#### Configuração de CLI:

RF

Andressi-9800L(config)#wlan

```
Andressi-9800L(config-wlan)#no security wpa
Andressi-9800L(config-wlan)#no security wpa akm dot1x
Andressi-9800L(config-wlan)#no security wpa wpa2 ciphers aes
Andressi-9800L(config-wlan)#security web-auth
Andressi-9800L(config-wlan)#security web-auth parameter-map
Andressi-9800L(config-wlan)#no shutdown
```

default-rf-tag

Ŧ

```
Andressi-9800L(config-wireless-policy)#vlan <id>
Andressi-9800L(config-wireless-policy)#urlfilter list pre-auth-filter
```

Andressi-9800L(config-wireless-policy) #no shutdown

Andressi-9800L(config)#wireless tag policy

Andressi-9800L(config-policy-tag)#wlan

## Portal cativo com servidor RADIUS em espaços do DNA

**Observação**: o servidor RADIUS do DNA Spaces oferece suporte apenas à autenticação PAP proveniente do controlador.

#### Configuração do Mapa de parâmetros de autenticação da Web no controlador 9800

Etapa 1. Crie um mapa de parâmetros de autenticação da Web. Navegue para **Configuration > Security > Web Auth**, clique em **+Add**, configure o nome do mapa de parâmetros e selecione **webauth** como o tipo:

| Create Web Auth Parameter |              |                |
|---------------------------|--------------|----------------|
| Parameter-map name*       | DNASpaces-PM |                |
| Maximum HTTP connections  | 1-200        | ]              |
| Init-State Timeout(secs)  | 60-3932100   | ]              |
| Туре                      | webauth 🔻    |                |
| × Close                   |              | ✓ Apply to Dev |

Etapa 2. Clique no mapa de parâmetros configurado na etapa 1, clique em **Advanced** e insira Redirect for log-in, Append for AP MAC Address, Append for Client MAC Address, Append for WLAN SSID and portal IPv4 Address. Clique em **Atualizar e aplicar:**  General Advanced

| Redirect to external server            |                      |
|----------------------------------------|----------------------|
| Redirect for log-in                    | https://splash.dnasp |
| Redirect On-Success                    |                      |
| Redirect On-Failure                    |                      |
| Redirect Append for AP MAC Address     | ap_mac               |
| Redirect Append for Client MAC Address | client_mac           |
| Redirect Append for WLAN SSID          | wlan                 |
| Portal IPV4 Address                    | 34.235.248.212       |
| Portal IPV6 Address                    | XIXIXIXIX            |
| Customized page                        |                      |
| Login Failed Page                      | Ø                    |
| Login Page                             | Ø                    |
| Logout Page                            | Ø                    |
| Look Consect Deer                      | 07                   |

**Observação**: para obter o URL da página inicial e o endereço de redirecionamento IPv4, clique na opção **Configurar manualmente** do SSID criado na etapa 3 da seção **Criar o SSID em espaços do DNA** sob a seção **Criando os SSIDs na conexão direta da WLC Criando a configuração da lista de controle de acesso**, respectivamente.

Observação: o portal Cisco DNA Spaces pode resolver para dois endereços IP, mas o controlador 9800 permite que apenas um endereço IP seja configurado. Em um caso, escolha qualquer um desses endereços IP a ser configurado no mapa de parâmetros como o Endereço IPv4 do portal.

**Note**: Verifique se os endereços IPv4 e IPv6 virtuais estão configurados no mapa de parâmetros de autenticação da Web global.Se o IPv6 virtual não estiver configurado, os clientes às vezes serão redirecionados para o portal interno em vez do portal do DNA Spaces configurado. É por isso que um IP virtual deve sempre ser configurado. "192.0.2.1" pode ser configurado como IPv4 virtual e FE80:0:0:0:903A::11E4 como IPV6 virtual. Há poucos ou nenhum motivo para usar outros IPs além desses.

Configuração de CLI:

```
Andressi-9800L(config)#parameter-map type webauth
Andressi-9800L(config-params-parameter-map)#type webauth
Andressi-9800L(config-params-parameter-map)#timeout init-state sec 600
Andressi-9800L(config-params-parameter-map)#redirect for-login
```

```
Andressi-9800L(config-params-parameter-map)#redirect append ap-mac tag ap_mac
Andressi-9800L(config-params-parameter-map)#redirect append wlan-ssid tag wlan
Andressi-9800L(config-params-parameter-map)#redirect append client-mac tag client_mac
Andressi-9800L(config-params-parameter-map)#redirect portal ipv4
```

Andressi-9800L(config-params-parameter-map)#logout-window-disabled Andressi-9800L(config-params-parameter-map)#success-window-disabled

#### Configuração de servidores RADIUS no controlador 9800

Etapa 1. Configure os servidores RADIUS. O Cisco DNA Spaces atua como um servidor RADIUS para autenticação de usuário e pode responder em dois endereços IP. Navegue para **Configuration > Security > AAA**, clique em **+Add** e configure os dois servidores RADIUS:

| Q Search Menu Items              | Configuration - > Security - > AAA |                 |                 |
|----------------------------------|------------------------------------|-----------------|-----------------|
| Dashboard                        | + AAA Wizard                       |                 |                 |
| Monitoring >                     | Servers / Groups AAA Method List   | AAA Advanced    |                 |
| Configuration >                  | + Add                              |                 |                 |
| Administration > Troubleshooting | RADIUS Servers                     | s Server Groups |                 |
| Modeleshooting                   | Create AAA Radius Server           |                 | ×               |
|                                  | Name*                              | DNASpaces1      |                 |
|                                  | IPv4 / IPv6 Server Address*        | 34.197.146.105  |                 |
|                                  | PAC Key                            |                 |                 |
|                                  | Кеу Туре                           | 0 •             |                 |
|                                  | Key*                               |                 |                 |
|                                  | Confirm Key*                       |                 |                 |
|                                  | Auth Port                          | 1812            |                 |
|                                  | Acct Port                          | 1813            |                 |
|                                  | Server Timeout (seconds)           | 1-1000          |                 |
|                                  | Retry Count                        | 0-100           |                 |
|                                  | Support for CoA                    | ENABLED         |                 |
|                                  | Cancel                             | 1               | Apply to Device |

**Observação**: para obter o endereço IP RADIUS e a chave secreta para servidores primários e secundários, clique na opção **Configurar manualmente** do SSID criado na etapa 3 da seção **Criar o SSID nos espaços do DNA** e navegue até a seção **Configuração do servidor RADIUS**.

Etapa 2. Configure o grupo de servidores RADIUS e adicione ambos os servidores RADIUS. Navegue para **Configuration > Security > AAA > Servers / Groups > RADIUS > Server Groups**, clique em **+add**, configure o nome do Server Group, MAC-Delimiter como **Hyphen**, MAC-Filtering como **MAC** e atribua os dois servidores RADIUS:

| Configuration - > Security - > A | AA                    |                            |                 |
|----------------------------------|-----------------------|----------------------------|-----------------|
| + AAA Wizard                     |                       |                            |                 |
| Servers / Groups AAA Meth        | od List AAA Advanced  |                            |                 |
| + Add Celete                     |                       |                            |                 |
| RADIUS                           | Servers Server Gro    | ups                        |                 |
| TACACS+                          |                       | _                          |                 |
| LDAP                             | Name                  | V Server 1                 | Server 2        |
|                                  | ⊲ ⊲ 0 ⊳ ⊳             | 10 🔻 items per page        |                 |
|                                  | Create AAA Radius Ser | ver Group                  | ×               |
|                                  | Name*                 | DNASpaces                  |                 |
|                                  | Group Type            | RADIUS                     |                 |
|                                  | MAC-Delimiter         | hyphen v                   |                 |
|                                  | MAC-Filtering         | mac 🔻                      |                 |
|                                  | Dead-Time (mins)      | 1-1440                     |                 |
|                                  | Available Servers     | Assigned Servers           |                 |
|                                  |                       | > DNASpaces1<br>DNASpaces2 |                 |
|                                  | Cancel                |                            | Apply to Device |

Etapa 3. Configure uma lista de Método de autenticação. Navegue para **Configuration > Security > AAA > AAA Method List > Authentication,** clique em **+add.** Configure o nome da Lista de métodos, selecione **login** como o tipo e atribua o Grupo de servidores:

|                     | Configuration * > Security * | > AAA                     |                     |                |          |          |
|---------------------|------------------------------|---------------------------|---------------------|----------------|----------|----------|
| Dashboard           | + AAA Wizard                 |                           |                     |                |          |          |
| Monitoring >        | Servers / Groups AAA         | Method List AAA Advance   | ed                  |                |          |          |
| Configuration >     | Authentication               |                           |                     |                |          |          |
| () Administration > | Authorization                | + Add                     |                     |                |          |          |
| Y Troubleshooting   | Accounting                   | Name                      | 🗸 Туре 🗸            | Group Type 🛛 🖂 | Group1 🔍 | Group2   |
| - Housiconicoung    |                              | default                   | dot1x               | local          | N/A      | N/A      |
|                     |                              | ⊲ -1 ▶ ▶                  | 10 v items per page |                |          |          |
|                     | 0                            | uick Setup: AAA Authentir | ation               |                |          | ×        |
|                     | 4                            |                           |                     |                |          |          |
|                     |                              | Method List Name*         | DNASpaces           |                |          |          |
|                     |                              | Type*                     | login 🗸             |                |          |          |
|                     |                              | Group Type                | group 🔻             |                |          |          |
|                     | L                            | Fallback to local         |                     |                |          |          |
|                     |                              | Available Server Groups   | Assigned Server     | Groups         | 1        |          |
|                     |                              | radius                    | DNASpace            | 95             |          |          |
|                     |                              | Idap<br>tacacs+           |                     |                |          |          |
|                     |                              |                           |                     |                |          |          |
|                     |                              |                           |                     |                | ·        |          |
|                     |                              | Cancel                    |                     |                | Apply to | o Device |

Etapa 4. Configure uma lista de Método de Autorização. Navegue para **Configuration > Security > AAA > AAA Method List > Authorization,** clique em **+add.** Configure o nome da Lista de métodos, selecione **network** como o tipo e atribua o Grupo de servidores:

| Configuration - > Security - | > AAA                     |                     |                |            |        |
|------------------------------|---------------------------|---------------------|----------------|------------|--------|
| + AAA Wizard                 |                           |                     |                |            |        |
| Servers / Groups AAA         | Method List AAA Advanc    | ed                  |                |            |        |
| Authentication               |                           |                     |                |            |        |
| Authorization                |                           |                     |                |            |        |
| Accounting                   | Name                      | √ Type ✓            | Group Type 💦 🗸 | Group1 🗸   | Group2 |
|                              | MeshAP                    | credential-download | local          | N/A        | N/A    |
|                              | н н 1 н н                 | 10 🔻 items per page |                |            |        |
| C                            | uick Setup: AAA Authoriza | ation               |                |            | ×      |
|                              | Method List Name*         | DNASpaces           |                |            |        |
|                              | Turat                     | natuork             |                |            |        |
|                              | Турет                     |                     |                |            |        |
|                              | Group Type                | group 🔻             |                |            |        |
|                              | Fallback to local         |                     |                |            |        |
|                              | Authenticated             |                     |                |            |        |
|                              | Available Server Groups   | Assigned Serve      | er Groups      |            |        |
|                              | radius<br>Idap<br>tacacs+ | <                   | ces            |            |        |
|                              | Cancel                    |                     |                | Apply to [ | Device |

## Crie o SSID no controlador 9800

Etapa 1. Navegue até **Configuration > Tags & Profiles > WLANs** e clique em **+Add.** Configure o Nome do perfil, SSID e ative a WLAN. Certifique-se de que o nome SSID seja igual ao nome configurado na etapa 3 da seção **Criar o SSID em espaços do DNA.** 

| Add WLAN         |               |                |       | ×               |
|------------------|---------------|----------------|-------|-----------------|
| General Security | Advanced      |                |       |                 |
| Profile Name*    | 9800DNASpaces | Radio Policy   | All 🔻 |                 |
| SSID*            | 9800DNASpaces | Broadcast SSID |       |                 |
| WLAN ID*         | 3             |                |       |                 |
| Status           |               |                |       |                 |
|                  |               |                |       |                 |
|                  |               |                |       |                 |
|                  |               |                |       |                 |
|                  |               |                |       |                 |
| Cancel           |               |                |       | Apply to Device |

Etapa 2. Navegue até **Segurança > Camada 2. Defina o modo de segurança da camada 2 como None,** ative a filtragem MAC e adicione a lista de autorização:

| Add WLAN        |           |          |           |   |                       |            | × |
|-----------------|-----------|----------|-----------|---|-----------------------|------------|---|
| General         | Security  | Advanced |           |   |                       |            |   |
| Layer2          | Layer3    | AAA      |           |   |                       |            |   |
| Layer 2 Securit | v Mode    |          | None 🔻    | 1 | Fast Transition       | Disabled v | ) |
| MAC Filtering   | ,         |          |           |   | Over the DS           |            |   |
| Transition Mod  | e WLAN ID |          | 0         |   | Reassociation Timeout | 20         |   |
| Authorization L | ist*      |          | DNASpaces | • |                       |            |   |
|                 |           |          |           |   |                       |            |   |
|                 |           |          |           |   |                       |            |   |
|                 |           |          |           |   |                       |            |   |

Etapa 3. Navegue até **Segurança > Camada 3.** Habilite a Política da Web, configure o mapa do

Apply to Device

Cancel

Etapa 3. Navegue até **Segurança > Camada 3.** Habilite a Política da Web, configure o mapa do parâmetro de autenticação da Web e a Lista de autenticação. Ative On Mac Filter Failure (Falha de filtro On Mac) e adicione a ACL de pré-autenticação. Clique em **Apply to Device**.

| Add WLAN                                                                                      | ×                                |
|-----------------------------------------------------------------------------------------------|----------------------------------|
| General Security Advanced                                                                     |                                  |
| Layer2 Layer3 AAA                                                                             |                                  |
| Web Policy                                                                                    | << Hide<br>On Mac Filter Failure |
| Web Auth Parameter Map DNASpaces-PM 🔻                                                         | Splash Web Redirect DISABLED     |
| Authentication List DNASpaces 🔻                                                               | Preauthentication ACL            |
| For Local Login Method List to work, please                                                   |                                  |
| make sure the configuration 'aaa authorization<br>network default local' exists on the device | IPv4 DNASpaces-ACL v             |
|                                                                                               | IPv6 None 🔻                      |
|                                                                                               |                                  |
| Cancel                                                                                        | Apply to Device                  |

#### Configure o Policy Profile no controlador 9800

Etapa 1. Navegue até **Configuration > Tags & Profiles > Policy** e crie um novo Policy Profile ou use o Policy Profile padrão. Na guia Access Policies (Políticas de acesso), configure a VLAN cliente e adicione o filtro de URL.

| E | dit Policy Pro                   | ofile           |              |          |          |             |                  |   | × |
|---|----------------------------------|-----------------|--------------|----------|----------|-------------|------------------|---|---|
|   | General                          | Access Policies | QOS and AVC  | Mobility | Advanced |             |                  |   |   |
|   | RADIUS Profili                   | ng              |              |          |          | WLAN ACL    |                  |   |   |
|   | Local Subscrib                   | per Policy Name | Search or Se | lect 🔻   |          | IPv4 ACL    | Search or Select | • |   |
|   | WLAN Local                       | Profiling       |              |          |          | IPv6 ACL    | Search or Select | • |   |
|   | Global State o<br>Classification | f Device        | Disabled (i) |          |          | URL Filters |                  |   |   |
|   | HTTP TLV Cad                     | ching           |              |          |          | Pre Auth    | DNASpaces        | • |   |
|   | DHCP TLV Ca                      | ching           |              |          |          | Post Auth   | Search or Select | • |   |
|   | VLAN                             |                 |              |          |          |             |                  |   |   |
|   | VLAN/VLAN G                      | iroup           | VLAN2672     | •        |          |             |                  |   |   |
|   | Multicast VLA                    | N               | Enter Multic | ast VLAN |          |             |                  |   |   |

Etapa 2. Na guia Avançado, ative AAA Override e, opcionalmente, configure a lista de métodos de contabilização:

| Е | Edit Policy Profile |                  |                        |          |                           |                     |  |  |
|---|---------------------|------------------|------------------------|----------|---------------------------|---------------------|--|--|
|   | General             | Access Policies  | QOS and AVC            | Mobility | Advanced                  |                     |  |  |
|   | WLAN Time           | out              |                        |          | Fabric Profile            | Search or Select    |  |  |
|   | Session Time        | out (sec)        | 1800                   | ]        | Umbrella<br>Parameter Map | Not Configured      |  |  |
|   | Idle Timeout (      | sec)             | 300                    | ]        | mDNS Service<br>Policy    | default-mdns-servic |  |  |
|   | Idle Threshold      | d (bytes)        | 0                      | ]        | WI AN Elex Policy         | <u>Clear</u>        |  |  |
|   | Client Exclusion    | on Timeout (sec) | 60                     |          | VI AN Central Switching   |                     |  |  |
|   | DHCP                |                  |                        |          | VEAN Central Switching    |                     |  |  |
|   | IPv4 DHCP Re        | equired          |                        |          | Split MAC ACL             | Search or Select    |  |  |
|   | DHCP Server         | IP Address       |                        | ]        | Air Time Fairness Po      | licies              |  |  |
| S | Show more >>>       |                  |                        |          | 2.4 GHz Policy            | Search or Select    |  |  |
|   | AAA Policy          |                  |                        |          | 5 GHz Policy              | Search or Select 🗸  |  |  |
|   | Allow AAA Ov        | verride          |                        |          |                           |                     |  |  |
|   | NAC State           |                  |                        |          |                           |                     |  |  |
|   | Policy Name         |                  | default-aaa-policy 🗙 🔻 | ]        |                           |                     |  |  |
|   | Accounting Li       | st               | DNASpaces 🗙 🔻          | ]        |                           |                     |  |  |

#### Configure a marcação de política no controlador 9800

Etapa 1. Navegue até **Configuration > Tags & Profiles > Policy.** Crie uma nova Marca de Diretiva ou use a marca de diretiva padrão. Mapeie a WLAN para o perfil de política na etiqueta de política.

| Add Policy Tag      |                     |                  | ×                |  |  |  |
|---------------------|---------------------|------------------|------------------|--|--|--|
| Name*               | DNASpaces-PT        |                  |                  |  |  |  |
| Description         | Enter Description   |                  |                  |  |  |  |
| VLAN-POLICY Maps: 1 |                     |                  |                  |  |  |  |
| + Add X Delete      |                     |                  |                  |  |  |  |
| WLAN Profile        |                     | V Policy Profile | ~                |  |  |  |
| 9800DNASpaces       |                     | DNASpaces-PP     |                  |  |  |  |
|                     | 10 🔻 items per page |                  | 1 - 1 of 1 items |  |  |  |
| RLAN-POLICY Maps: 0 |                     |                  |                  |  |  |  |
| Cancel              |                     |                  | Apply to Device  |  |  |  |

Etapa 2. Aplique a etiqueta de política ao AP para transmitir o SSID. Navegue até **Configuration > Wireless > Access Points,** selecione o AP em questão e adicione a etiqueta de política. Isso faz com que o AP reinicie seu túnel CAPWAP e junte-se de volta ao controlador 9800:

#### Edit AP

| General Interfaces                                | High Availability Inver                       | ntory Advanced                 |                                   |
|---------------------------------------------------|-----------------------------------------------|--------------------------------|-----------------------------------|
| General                                           |                                               | Version                        |                                   |
| AP Name*                                          | 9117-andressi                                 | Primary Software Version       | 16.12.2.132                       |
| Location*                                         | default location                              | Predownloaded Status           | N/A                               |
| Base Radio MAC                                    | 0cd0.f894.f2c0                                | Predownloaded Version          | N/A                               |
| Ethernet MAC                                      | 0cd0.f894.118c                                | Next Retry Time                | N/A                               |
| Admin Status                                      |                                               | Boot Version                   | 1.1.2.4                           |
| AP Mode                                           | Local                                         | IOS Version                    | 16.12.2.132                       |
| Operation Status                                  | Registered                                    | Mini IOS Version               | 0.0.0.0                           |
| Fabric Status                                     | Disabled                                      | IP Config                      |                                   |
| LED State                                         |                                               | CAPWAP Preferred Mode IPv6     | 5                                 |
| LED Brightness<br>Level                           | 8 🔻                                           | SLAAC IPv6 Address 200         | 1:172:16:30:ed0:f8ff:fe94:118c    |
| CleanAir <u>NSI Key</u>                           |                                               | Static IP (IPv4/IPv6)          |                                   |
| Tags                                              |                                               | Time Statistics                |                                   |
| Changing Tags will cause t     association with t | the AP to momentarily lose<br>the Controller. | Up Time                        | 11 days 22 hrs<br>49 mins 12 secs |
|                                                   |                                               | Controller Association Latency | 3 mins 44 secs                    |
| Policy                                            | DNASpaces-PT 🔻                                |                                |                                   |
| Site                                              | default-site-tag                              |                                |                                   |

Configuração de CLI:

RF

Andressi-9800L(config)#wlan

Andressi-9800L(config-wlan)#**ip** access-group web

default-rf-tag

•

```
Andressi-9800L(config-wlan)#no security wpa wpa2 ciphers aes
Andressi-9800L(config-wlan)#mac-filtering
```

```
Andressi-9800L(config-wlan)#security web-auth
Andressi-9800L(config-wlan)#security web-auth authentication-list
```

```
Andressi-9800L(config-wlan)#security web-auth on-macfilter-failure
Andressi-9800L(config-wlan)#security web-auth parameter-map
Andressi-9800L(config-wlan)#no shutdown
```

```
Andressi-9800L(config)#wireless profile policy
```

```
Andressi-9800L(config-wireless-policy)#aaa-override
Andressi-9800L(config-wireless-policy)#accounting-list
```

```
Andressi-9800L(config-wireless-policy)#vlan <id>
Andressi-9800L(config-wireless-policy)#urlfilter list pre-auth-filter
```

Andressi-9800L(config-wireless-policy) #no shutdown

Andressi-9800L(config)#wireless tag policy

Andressi-9800L(config-policy-tag)#wlan

# Configurar o mapa de parâmetros globais

Etapa não recomendada : execute esses comandos para permitir o redirecionamento HTTPS, mas observe que o redirecionamento no tráfego HTTPS do cliente não é necessário se o sistema operacional do cliente fizer a detecção cativa do portal e causar utilização mais intensa da CPU e sempre emitir um aviso de certificado. Portanto, é recomendável evitar configurá-lo, a menos que seja necessário para um caso de uso muito específico.

**Observação**: você deve ter um certificado SSL válido para o IP virtual instalado no Cisco Catalyst 9800 Series Wireless Controller.

Etapa 1. Copie o arquivo certificado assinado com a extensão .p12 para um servidor TFTP e execute este comando para transferir e instalar o certificado no controlador 9800:

Andressi-9800L(config)#crypto pki import

Etapa 2. Para mapear o certificado instalado para o mapa de parâmetros de autenticação da Web, execute estes comandos:

Andressi-9800L(config)#parameter-map type webauth global Andressi-9800L(config-parameter-map)#trustpoint

#### Criar o portal no DNA Spaces

Etapa 1. Clique em Portais cativos no painel do DNA Spaces:

| ■ Cisco DNA Space | 2S (ACT)                                        |             |                                                |            |
|-------------------|-------------------------------------------------|-------------|------------------------------------------------|------------|
|                   | ACT - Leverage Digitization too                 | olkits to A | ct on Insights.                                |            |
|                   | Captive Portals                                 | 0           | Engagements                                    | <u>.</u> ) |
|                   | Onboard and acquire visitors at your properties |             | Deliver contextual multi-channel notifications |            |
|                   |                                                 |             |                                                |            |
|                   |                                                 |             |                                                |            |
|                   |                                                 |             |                                                |            |
|                   |                                                 |             |                                                |            |

Etapa 2. Clique em **Criar novo,** insira o nome do portal e selecione os locais que podem usar o portal:

|                                                                                           | mport Portal | Create New |
|-------------------------------------------------------------------------------------------|--------------|------------|
|                                                                                           |              |            |
| No portal Created                                                                         |              |            |
| Invite new Portal Members or modify permissions for existing ones from the Portal section |              |            |

Etapa 3. Selecione o tipo de autenticação, escolha se deseja exibir a captura de dados e os contratos de usuário na home page do portal e se os usuários têm permissão para optar por receber uma mensagem. Clique em Next:

| <b>0</b> -                                                            | 2                   | 3             |                 | × |
|-----------------------------------------------------------------------|---------------------|---------------|-----------------|---|
| Portal Informa                                                        | tion Authentication | Data Capture  | User Agreements |   |
| SELECT THE ALITHENTICATION TYPE                                       |                     | -             |                 |   |
| SELECT THE AUTHENTICATION TYPE                                        |                     | -             |                 |   |
| No Authentication                                                     | \$                  | /             |                 |   |
| Visitors do not need to verify their identity to access the internet. |                     |               |                 |   |
| Display Data Capture and User Agreements on portal home pag           | e                   |               |                 |   |
| Allow users to Opt in to receive message                              |                     |               |                 |   |
|                                                                       | -                   |               |                 |   |
|                                                                       |                     |               |                 |   |
|                                                                       |                     |               |                 |   |
|                                                                       |                     |               |                 |   |
|                                                                       |                     |               |                 |   |
|                                                                       |                     |               |                 |   |
|                                                                       | Save                | ← Prev Next → | ]               |   |

Etapa 4. Configurar elementos de captura de dados. Se você quiser capturar dados dos usuários, marque a caixa **Enable Data Capture** e clique em **+Add Field Element** para adicionar os campos desejados. Clique em Next:

|                       | Portal Information | Authentication | 3<br>Data Capture | 4<br>User Agreements | × |
|-----------------------|--------------------|----------------|-------------------|----------------------|---|
| C Enable Data Capture |                    |                |                   | + Add Field Element  |   |
|                       |                    |                |                   |                      |   |
|                       |                    |                |                   |                      |   |
|                       |                    | Save           | Prev Next →       |                      |   |

Etapa 5. Marque Ativar termos e condições e clique em Salvar e configurar o portal:

|                                                                                                    | Portal Information                                                                                                    | Authentication                                                                                                    | Data Capture                        | User Agreements                                                    | ×                      |
|----------------------------------------------------------------------------------------------------|----------------------------------------------------------------------------------------------------|----------------------------------------------------------------------------------------------------|-------------------------------------|--------------------------------------------------------------------|------------------------|
| This section allows you to enable and configure Terms &                                                                                                    | Conditions and Privacy policy Stat                                                                                       | tements.                                                                                                    |                                     |                                                                    | Ce   English           |
| □       □       □       ↓       □       □       □       ↓       □         B       I       U       S       x <sub>a</sub> x <sup>a</sup> I <sub>X</sub> ↓       ↓       ↓       ↓       ↓       ↓       ↓       ↓       ↓       ↓       ↓       ↓       ↓       ↓       ↓       ↓       ↓       ↓       ↓       ↓       ↓       ↓       ↓       ↓       ↓       ↓       ↓       ↓       ↓       ↓       ↓       ↓       ↓       ↓       ↓       ↓       ↓       ↓       ↓       ↓       ↓       ↓       ↓       ↓       ↓       ↓       ↓       ↓       ↓       ↓       ↓       ↓       ↓       ↓       ↓       ↓       ↓       ↓       ↓       ↓       ↓       ↓       ↓       ↓       ↓       ↓       ↓       ↓       ↓       ↓       ↓       ↓       ↓       ↓       ↓       ↓       ↓       ↓       ↓       ↓       ↓       ↓       ↓       ↓       ↓       ↓       ↓       ↓       ↓       ↓       ↓       ↓       ↓       ↓       ↓       ↓       ↓       ↓       ↓       ↓       ↓       < | λ tà   岸  <br>2 %   E ≘ Ξ Ξ [.4] %<br>-   <u>A</u> - Ω-   X Ξ                                                            | ● ≂ ⊨ ⊒ ⊞ ≣ ⊕                                                                                                    | Ω •Ξ                                |                                                                    | 0.1.242                |
| WI-FI Terms of Use, Last updated: September 27, 2013.<br>These WI-FI Terms & Conditions Of Use (the WI-FI Terms<br>Description of the Service<br>The Service provides you with wireless access to the Inte<br>or posted using the Service to ensure that users comply y                                                                                                    | ) together with the TERMS OF USE gr<br>rnet within the premises. We do not, at<br>vith these Wi-Fi Terms and/or the law, | overn your use of the Wi-Fi service.<br>s an ordinary practice, proactively mo<br>although it reserves the right to do so | nitor the activities of those who u | use the Service or exercise any editorial control over any materia | al transmitted, hosted |
|                                                                                                    | s                                                                                                    | Save ← Prev Sav                                                                                                    | ve & Configure Portal               |                                                                    |                        |

Etapa 6. Edite o portal conforme necessário. Clique em Salvar:

| RTAL EDITOR - Select a section to configure. D | ag the items to reorder modules.                                                                                                | PORTAL PREVIEW                    |
|------------------------------------------------|----------------------------------------------------------------------------------------------------|-----------------------------------|
| Welcome Message                                | WELCOME MESSAGE                                                                                                    | Home Screen                       |
| Notice                                         | First time visitor welcome text                                                                                                 | ACME Company                      |
| Data Capture Venue Map                         | Welcome to Cisco Mexico                                                                                                    | Welcome to Cisco Mexico           |
| <ul> <li>Videos</li> <li>Feedback</li> </ul>   | Add a custom message for Repeat visitors                                                                                        | SIGN-UP FOR WIFI<br>Email Address |
| <ul> <li>Help</li> <li>Get Apps</li> </ul>     | Hi S(firstName) S(lastName), Welcome to Slocation $\times$                                                                      | Email Address<br>Mobile Number    |
| 🗢 Get Internet                                 |                                                                                                    |                                   |
| + Add Module                                   | Note If any variables used in the message above are not available.We will default to the message shown for first time visitors. |                                   |
|                                                |                                                                                                    |                                   |
|                                                |                                                                                                    |                                   |
|                                                |                                                                                                    |                                   |
|                                                |                                                                                                    |                                   |
|                                                |                                                                                                    |                                   |
|                                                |                                                                                                    |                                   |
|                                                |                                                                                                    |                                   |

# Configurar as regras do portal cativo em espaços do DNA

Etapa 1. Clique em **Portais cativos** no painel do DNA Spaces:

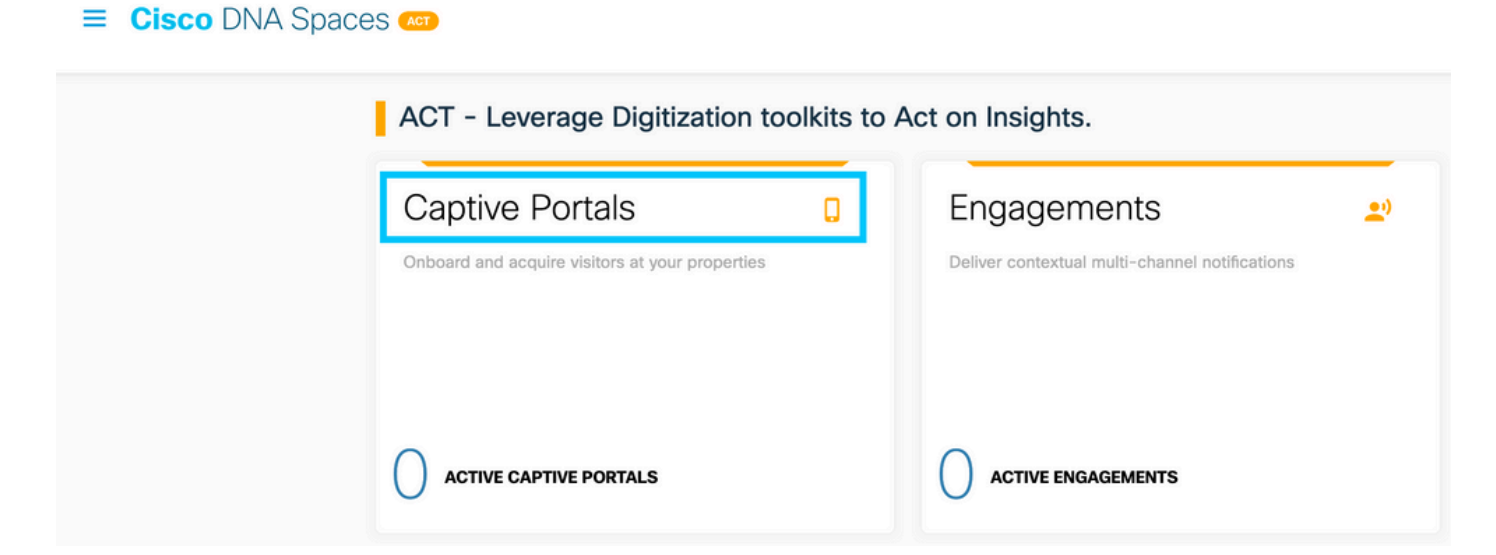

Etapa 2. Abra o menu do portal cativo e clique em Captive Portal Rules:

| Cisco DNA Spaces           | Captive Portals                                  |        | C Active<br>5 of         | APs<br>50 |
|----------------------------|--------------------------------------------------|--------|--------------------------|-----------|
| Portal                     |                                                  |        |                          |           |
|                            |                                                  |        | Import Portal Create New |           |
| ି SSIDs                    | Аме                                              | STATUS | LAST MODIFIED            |           |
| ள் Reports                 | 9 in 1 Locations    Int in 0 Captive Portal Rule | Draft  | Feb 18, 2020             |           |
| OUser Management           | eviour 1 Next   Last                             |        | (1 - 1 of 1): 1 pages    |           |
| Access Code                |                                                  |        |                          |           |
| <ul><li>Settings</li></ul> | PORTALS                                          |        |                          |           |

Etapa 3. Clique em + Criar nova regra. Insira o nome da regra e escolha o SSID configurado anteriormente.

| ¢    | Create Captive Portal Rule                                        | RULE NAME: 9800DNASpaces     |  |
|------|-------------------------------------------------------------------|------------------------------|--|
| Choo | ose any or all of the options that apply to your r                | ule below                    |  |
|      | When a user is on $\_$ WiFi $\_$ $\checkmark$ and contrast $\sim$ | nnected to 9800-DNASpaces1 ~ |  |
| I    | LOCATIONS - Where do you want the rule to fire?                   |                              |  |
|      | At any of the following locations                                 |                              |  |
|      | + Add Locations                                                   |                              |  |
|      | Please select at-least one location                               |                              |  |

Etapa 4. Selecione os locais em que o portal está disponível. Clique em + Adicionar locais na seção LOCAIS . Escolha o desejado na Hierarquia de locais.

#### **Choose Locations**

#### Location Hierarchy

#### Selected Locations

| N   | IEX-EAST-1            | 9800L-DirectConnect $\times$ |
|-----|-----------------------|------------------------------|
| (+) | <b>3</b> 5508-1-CMX   |                              |
| +   | 3508-2-Connector      |                              |
| +   | 3520-1-DirectConnect  |                              |
|     | 1 9800L-DirectConnect |                              |

Etapa 5. Escolha a ação do portal cativo. Nesse caso, quando a regra é atingida, o portal é mostrado. Clique em **Salvar e publicar.** 

| ACTIONS                                                                                        | Provide Pro-                                             |
|------------------------------------------------------------------------------------------------|----------------------------------------------------------|
| Show Captive Portal     Choose a Portal to be dispayed to Users when they connect to the wifi. | SCHEDULE                                                 |
| 9800DNASpaces1 ~                                                                               | ACTION<br>Show Captive Portal<br>Portal : 9800DNASpaces1 |
| Session Duration                                                                               |                                                          |
| Bandwidth Limit                                                                                |                                                          |
| Seamlessly Provision Internet Directly provision Internet without showing any authentication   |                                                          |
| O Deny Internet<br>Stop users from accessing the internet                                      |                                                          |
| Tags these users as<br>Choose - Associate/Disassociate users to chosen tags.                   |                                                          |
| + Add Tags                                                                                     |                                                          |
|                                                                                                |                                                          |
| Trigger API                                                                                    |                                                          |
|                                                                                                |                                                          |
| Save & Publish Save                                                                            |                                                          |
|                                                                                                |                                                          |

#### Obter informações específicas do DNA Spaces

#### Quais são os endereços IP que o DNA Spaces usa?

Para verificar quais endereços IP os espaços do DNA usam para o portal em sua região, vá para a página Portal cativo na página inicial do DNA Space. Clique em **SSID** no menu esquerdo e, em seguida, clique em **Configure manualmente** em seu SSID. Os endereços IP são mencionados no exemplo da ACL. Esses são os endereços IP do portal para uso nas ACLs e no mapa de parâmetros de autenticação da Web. Os DNA Spaces usam outros endereços IP para a conectividade geral de NMSP/nuvem do plano de controle.

| Cisco Meraki SSIDs                                                                         |          | Import/Configure SSID |
|--------------------------------------------------------------------------------------------|----------|-----------------------|
| SSID Configuration<br>Vol. Neuer atside any Carco Mareat St<br>Select below to get started | 90a yat  |                       |
| Cisco Aironet SSIDs                                                                        |          |                       |
| Guest                                                                                      | LAB-DNAS |                       |
|                                                                                            |          |                       |

Na primeira seção do pop-up exibido, a etapa 7 mostra os endereços IP mencionados na definição da ACL. Você não precisa seguir essas instruções e criar qualquer ACL, apenas anote os endereços IP. Esses são os IPs usados pelo portal na sua área

| figure    | 2                   |                      |                                             |                                |          |                      |                    |      |        |
|-----------|---------------------|----------------------|---------------------------------------------|--------------------------------|----------|----------------------|--------------------|------|--------|
| reating t | the Access C        | ontrol List          |                                             |                                |          |                      |                    |      |        |
| create th | ne access cont      | rol list, perform th | e following steps:                          |                                |          |                      |                    |      |        |
| 1         | Log in to t         | he WLC Direct C      | Connect with your WLC Direct Connect cred   | lentials.                      |          |                      |                    |      |        |
| 2         | Choose S            | ecurity > Acces      | s Control Lists > Access Control Lists.     |                                |          |                      |                    |      |        |
|           | For ElexCo          | nnect local mode     | choose Security > Access Control Lists > F  | FlexConnect ACI s              |          |                      |                    |      |        |
| 3         | To add an           | ACI click New        |                                             |                                |          |                      |                    |      |        |
| 3         | io add all          | rion, ener riew.     |                                             |                                |          |                      |                    |      |        |
| 4         | In the Nev          | page that appe       | ears, enter the following:.                 |                                |          |                      |                    |      |        |
|           | a. In the Ad        | cess Control List    | t Name field, enter a name for the new ACL. |                                |          |                      |                    |      |        |
|           | Note:<br>You can e  | enter up to 32 alp   | hanumeric characters.                       |                                |          |                      |                    |      |        |
|           | b. Choose           | the ACL type as I    | IPv4.                                       |                                |          |                      |                    |      |        |
|           | Note:<br>This optic | on is not available  | for FlexConnect ACLs.                       |                                |          |                      |                    |      |        |
|           | c.Click App         | oly.                 |                                             |                                |          |                      |                    |      |        |
| 5         | When the            | Access Control       | Lists page reappears, click the name of the | new ACL.                       |          |                      |                    |      |        |
| e         | In the Edit         | page that appe       | are click Add New Dule. The Dules > New     | nana annaare                   |          |                      |                    |      |        |
| 0         | in the car          | hafte mar abbe       | ala, click Add Hew Rule. The Rules - New    | hage appears.                  |          |                      |                    |      |        |
| 7         | Configure           | a rule for this A    | CL with the following wall garden ranges.   |                                |          |                      |                    |      |        |
|           | No                  | Dir                  | Source IP Address/Netmask                   | Destination IP Address/Netmask | Protocol | Source Port<br>Range | Dest Port<br>Range | DSCP | Action |
|           | 1.                  | Any                  | 0.0.0.0/0.0.0.0                             | 54.77.207.183/255.255.255.255  | TCP      | Any                  | HTTPS              | Any  | Permit |
|           | 2.                  | Any                  | 54.77.207.183/255.255.255.255               | 0.0.0.0/0.0.0.0                | TCP      | HTTPS                | Any                | Any  | Permit |
|           | 3.                  | Any                  | 0.0.0.0/0.0.0.0                             | 34.252.175.120/255.255.255.255 | TCP      | Any                  | HTTPS              | Any  | Permit |
|           |                     |                      |                                             |                                |          |                      |                    |      |        |

#### Qual é a URL usada pelo portal de login do DNA Spaces?

Para verificar qual URL do portal de login os DNA Spaces usam para o portal em sua região, vá para a página Portal Captival na página inicial do DNA Space. Clique em **SSID** no menu esquerdo e, em seguida, clique em **Configure manualmente** em seu SSID.

| -  |  |
|----|--|
| 63 |  |
|    |  |
|    |  |

| Cisco Meraki SSIDs                                                                            |                           | Import/Configure SSID |
|-----------------------------------------------------------------------------------------------|---------------------------|-----------------------|
| SSID Configuration<br>You haver added any Calco Merail SSDe y<br>Select balance to get stands | ret.                      |                       |
| Cisco Aironet SSIDs                                                                           |                           |                       |
| Guest                                                                                         | LAB-DNAS                  |                       |
| Delete Configure Macually                                                                     | Delete Configure Manual M |                       |

Role para baixo na janela pop-up exibida e, na segunda seção, a etapa 7 mostra o URL que você precisa configurar em seu mapa de parâmetros no 9800.

#### **Creating the SSIDs in WLC Direct Connect**

| To create the                                                                                                    | SSIDs in the WLC Direct Connect, perform the following steps:                                      |  |  |  |  |
|----------------------------------------------------------------------------------------------------|----------------------------------------------------------------------------------------------------|--|--|--|--|
| 1 In the WLC Direct Connect main window, click the <b>WLANs</b> tab.                                                      |                                                                                                    |  |  |  |  |
| 2 To create a WLAN, choose <b>Create New</b> from the drop-down list at the right side of the page, and click <b>Go</b> . |                                                                                                    |  |  |  |  |
| 3 In the New page that appears, enter the WLAN details like Type, Profile Name, SSID, and so on.                          |                                                                                                    |  |  |  |  |
| 4 Click Apply.                                                                                                    |                                                                                                    |  |  |  |  |
|                                                                                                    | The WLAN added appears in the WLANs page.                                                          |  |  |  |  |
| 5                                                                                                    | Click the WLAN you have newly created.                                                             |  |  |  |  |
| 6                                                                                                    | Choose Security > Layer 2 , and configure the Layer 2 Security as None .                           |  |  |  |  |
| 7 In the Layer 3 tab , do the following configurations:                                                                   |                                                                                                    |  |  |  |  |
|                                                                                                    | a.From the Layer 3 security drop-down list, choose Web Policy .                                    |  |  |  |  |
|                                                                                                    | b.Choose the <b>Passthrough</b> radio button.                                                      |  |  |  |  |
|                                                                                                    | c.In the Preauthentication ACL area, from the IPv4 drop-down list, choose the ACL created earlier. |  |  |  |  |
|                                                                                                    | d.Select the Enable check box for the Sleeping Client.                                             |  |  |  |  |
|                                                                                                    | e.Select the Enable check box for the Override Global Config.                                      |  |  |  |  |
|                                                                                                    | f.From the Web Auth Type drop-down list, choose External .                                         |  |  |  |  |
|                                                                                                    | g.In the URL field that appears, enter the Cisco DNA Spaces splash URL.                            |  |  |  |  |
| https://splash.dnaspaces.eu/p2/emeabru2                                                                                   |                                                                                                    |  |  |  |  |

#### Quais são os detalhes do servidor RADIUS para o DNA Spaces ?

Para descobrir quais são os endereços IP do servidor RADIUS que você precisa usar, bem como o segredo compartilhado, vá para a página do Portal cativo na página inicial do DNA Space. Clique em **SSID** no menu esquerdo e, em seguida, clique em **Configure manualmente** em seu SSID.

| Cisco Meraki SSIDs                                                                |                | Import/Configure SSD |
|-----------------------------------------------------------------------------------|----------------|----------------------|
| SSID Configuration<br>Wo, heart added any Cance to<br>Select below to get started | hran SSDs yet. |                      |
| Cisco Aironet SSIDs                                                               |                |                      |
| Guest                                                                             | LAB-DNAS       |                      |
|                                                                                   |                |                      |

Na janela pop-up exibida, role para baixo na 3ª seção (RADIUS) e a etapa 7 fornece o IP/porta e o segredo compartilhado para autenticação radius. A contabilidade é opcional e é abordada na etapa 12.

| 7  | In the New page that appears, enter the details of the radius server for authentication, such as server IP address, port number, and secret key, select the Server Status as Enabled, and click Apply. |
|----|----------------------------------------------------------------------------------------------------|
|    | Host: 52.51.31.103,34.241.1.84                                                                                                    |
|    | Port: 1812                                                                                                    |
|    | Secret Key: emeab1299E2PqvUK                                                                                                    |
| 8  | Choose Radius > Accounting.                                                                                                    |
|    | The Radius Accounting Servers page appears.                                                                                                    |
| 9  | From the Acct Called Station ID Type, choose AP MAC Address:SSID.                                                                                                    |
| 10 | From the MAC Delimiter drop-down list, choose Hyphen.                                                                                                    |
| 11 | Click New.                                                                                                    |
| 12 | In the New page that appears, enter the details of the radius server for accounting, such as server IP address, port number, and secret key, select the Server Status as Enabled, and click Apply.     |
|    | Host: 52.51.31.103,34.241.1.84                                                                                                    |
|    | Port: 1813                                                                                                    |
|    | Secret Key: emeab1299E2PqvUK                                                                                                    |

# Verificar

Para confirmar o status de um cliente conectado ao SSID, navegue para **Monitoring > Clients**, clique no endereço MAC do dispositivo e procure Policy Manager State:

| С | lient                            |                        |                                     |                 | × |
|---|----------------------------------|------------------------|-------------------------------------|-----------------|---|
|   | 360 View General QOS Sta         | tistics ATF Statistics | Mobility History                    | Call Statistics |   |
|   | Client Properties AP Properties  | Security Information   | Client Statistics                   | QOS Properties  |   |
| 8 | Wireless LAN Id                  | 1                      |                                     |                 |   |
|   | WLAN Profile Name                | 9800-DNASpaces1        |                                     |                 |   |
|   | Wireless LAN Network Name (SSID) | 9800-DNASpaces1        |                                     |                 |   |
|   | BSSID                            | 10b3.d694.00ef         |                                     |                 |   |
|   | Uptime(sec)                      | 64 seconds             |                                     |                 |   |
|   | Session Timeout                  | 1800 sec (Remaining ti | 1800 sec (Remaining time: 1762 sec) |                 |   |
|   | Session Warning Time             | Timer not running      |                                     |                 |   |
|   | Client Active State              | Active                 |                                     |                 |   |
|   | Power Save mode                  | OFF                    |                                     |                 |   |
|   | Current TxRateSet                | m2 ss1                 |                                     |                 |   |
|   | Supported Rates                  | 9.0,18.0,36.0,48.0,54. | 0                                   |                 |   |
|   | Join Time Of Client              | 03/11/2020 17:47:25 (  | Central                             |                 |   |
|   | Policy Manager State             | Run                    |                                     |                 |   |
|   |                                  |                        |                                     |                 |   |

# Troubleshoot

## **Problemas comuns**

1. Se a interface virtual no controlador não tiver endereço IP configurado, os clientes serão redirecionados para o portal interno em vez do portal de redirecionamento configurado no mapa de parâmetros.

2. Se os clientes receberem um *erro 503* enquanto forem redirecionados para o portal nos DNA Spaces, verifique se o controlador está configurado na **Hierarquia de Locais** nos DNA Spaces.

#### Rastreamento sempre ativo

O WLC 9800 fornece recursos de rastreamento sempre conectados. Isso garante que todos os erros relacionados à conectividade do cliente, avisos e mensagens de nível de aviso sejam constantemente registrados e que você possa exibir registros de uma condição de incidente ou falha após sua ocorrência.

**Observação**: Dependendo do volume de logs que está sendo gerado, você pode voltar de algumas horas a vários dias.

Para visualizar os rastreamentos que a WLC 9800 coletou por padrão, você pode se conectar via SSH/Telnet à WLC 9800 e executar estas etapas (certifique-se de que esteja registrando a sessão em um arquivo de texto).

Etapa 1. Verifique a hora atual do controlador para que você possa acompanhar os registros no tempo de volta até quando o problema ocorreu.

Etapa 2. Colete syslogs do buffer do controlador ou do syslog externo, conforme ditado pela configuração do sistema. Isso fornece uma visão rápida da integridade do sistema e dos erros, se houver.

# show logging

Etapa 3. Verifique se as condições de depuração estão ativadas.

```
# show debugging
Cisco IOS-XE Conditional Debug Configs:
Conditional Debug Global State: Stop
Cisco IOS-XE Packet Tracing Configs:
Packet Infra debugs:
Ip Address Port
```

**Observação**: se você vir qualquer condição listada, isso significa que os rastreamentos estão sendo registrados no nível de depuração para todos os processos que encontram as condições habilitadas (endereço mac, endereço IP, etc.). Isso aumentaria o volume de registros. Portanto, recomenda-se limpar todas as condições quando não estiver depurando ativamente

Etapa 4. Se o endereço mac em teste não foi listado como uma condição na Etapa 3, colete os rastreamentos de nível de aviso sempre ativo para o endereço mac específico.

```
# show logging profile wireless filter { mac | ip } { <aaaa.bbbb.cccc> | <a.b.c.d> } to-file
always-on-<FILENAME.txt>
```

Você pode exibir o conteúdo da sessão ou copiar o arquivo para um servidor TFTP externo.

```
# more bootflash:always-on-<FILENAME.txt>
or
# copy bootflash:always-on-<FILENAME.txt> tftp://a.b.c.d/path/always-on-<FILENAME.txt>
```

#### Depuração condicional e rastreamento radioativo

Se os rastreamentos sempre ativos não fornecerem informações suficientes para determinar o disparador do problema sob investigação, você poderá habilitar a depuração condicional e capturar o rastreamento de Radio Ative (RA), que fornece rastreamentos no nível de depuração para todos os processos que interagem com a condição especificada (endereço mac do cliente, neste caso). Para habilitar a depuração condicional, siga estas etapas.

Etapa 1. Verifique se não há condições de depuração ativadas.

# clear platform condition all Etapa 2. Ative a condição de depuração para o endereço MAC do cliente sem fio que você deseja monitorar.

Estes comandos começam a monitorar o endereço MAC fornecido por 30 minutos (1.800 segundos). Como alternativa, você pode aumentar esse tempo para até 2.085.978.494 segundos.

# debug wireless mac <aaaa.bbbb.cccc> {monitor-time <seconds>}

**Observação**: para monitorar mais de um cliente de cada vez, execute o comando debug wireless mac<aaaa.bbbb.cccc> por endereço MAC.

**Observação**: você não vê a saída da atividade do cliente na sessão do terminal, pois tudo é armazenado em buffer internamente para ser visualizado posteriormente.

Etapa 3. Reproduza o problema ou comportamento que você deseja monitorar.

Etapa 4. Interrompa as depurações se o problema for reproduzido antes que o tempo de monitoramento padrão ou configurado acabe.

# no debug wireless mac <aaaa.bbbb.cccc>

Depois que o monitor-time tiver passado ou a conexão sem fio de depuração for interrompida, o 9800 WLC gerará um arquivo local com o nome:

ra\_trace\_MAC\_aaaabbbbcccc\_HHMMSS.XXX\_timezone\_DayWeek\_Month\_Day\_year.log

Etapa 5. Colete o arquivo da atividade do endereço MAC. Você pode copiar o registro de rastreamento de RA para um servidor externo ou exibir a saída diretamente na tela.

Verifique o nome do arquivo de rastreamentos de RA

# dir bootflash: | inc ra\_trace
Copie o arguivo para um servidor externo:

# copy bootflash:ra\_trace\_MAC\_aaaabbbbbcccc\_HHMMSS.XXX\_timezone\_DayWeek\_Month\_Day\_year.log
tftp://a.b.c.d/ra-FILENAME.txt
Mostre o conteúdo:

# more bootflash:ra\_trace\_MAC\_aaaabbbbcccc\_HHMMSS.XXX\_timezone\_DayWeek\_Month\_Day\_year.log
Etapa 6. Se a causa do problema ainda não for evidente, colete os registros internos, que são uma visualização mais detalhada dos registros de nível de depuração. Não é necessário depurar o cliente novamente, pois só examinamos mais detalhadamente os logs de depuração que já foram coletados e armazenados internamente.

**Observação**: a saída desse comando retorna rastros para todos os níveis de registro de todos os processos e é bastante volumosa. Entre em contato com o Cisco TAC para ajudar a analisar esses rastreamentos.

Você pode copiar o ra-internal-FILENAME.txt para um servidor externo ou exibir a saída diretamente na tela.

Copie o arquivo para um servidor externo:

```
# copy bootflash:ra-internal-<FILENAME>.txt tftp://a.b.c.d/ra-internal-<FILENAME>.txt
Mostre o conteúdo:
```

# more bootflash:ra-internal-<FILENAME>.txt
Passo 7. Remova as condições de depuração.

# clear platform condition all

**Observação**: certifique-se de sempre remover as condições de depuração após uma sessão de Troubleshooting.

#### Exemplo de uma tentativa bem-sucedida

Esta é a saída de RA\_traces de uma tentativa bem-sucedida de identificar cada uma das fases durante o processo de associação/autenticação durante a conexão a um SSID sem servidor RADIUS.

Associação/autenticação 802.11:

```
Association received. BSSID 10b3.d694.00ee, WLAN 9800DNASpaces, Slot 1 AP 10b3.d694.00e0,
2802AP-9800L
Received Dot11 association request. Processing started,SSID: 9800DNASpaces1, Policy profile:
DNASpaces-PP, AP Name: 2802AP-9800L, Ap Mac Address: 10b3.d694.00e0 BSSID MAC0000.0000.0000 wlan
ID: 1RSSI: 0, SNR: 32
Client state transition: S_CO_INIT -> S_CO_ASSOCIATING
dot11 send association response. Sending association response with resp_status_code: 0
dot11 send association response. Sending assoc response of length: 144 with resp_status_code: 0,
DOT11_STATUS: DOT11_STATUS_SUCCESS
Association success. AID 1, Roaming = False, WGB = False, 11r = False, 11w = False
DOT11 state transition: S_DOT11_INIT -> S_DOT11_ASSOCIATED
Station Dot11 association is successful
```

```
Processo de aprendizado de IP:
```

IP-learn state transition: S\_IPLEARN\_INIT -> S\_IPLEARN\_IN\_PROGRESS Client IP learn successful. Method: ARP IP: 10.10.30.42 IP-learn state transition: S\_IPLEARN\_IN\_PROGRESS -> S\_IPLEARN\_COMPLETE Received ip learn response. method: IPLEARN\_METHOD\_AR Autenticação da camada 3: Triggered L3 authentication. status = 0x0, Success Client state transition: S\_CO\_IP\_LEARN\_IN\_PROGRESS -> S\_CO\_L3\_AUTH\_IN\_PROGRESS L3 Authentication initiated. LWA Client auth-interface state transition: S\_AUTHIF\_L2\_WEBAUTH\_DONE -> S\_AUTHIF\_WEBAUTH\_PENDING

Client auth-interface state transition: S\_AUTHIF\_L2\_WEBAUTH\_DONE -> S\_AUTHIF\_WEBAUTH\_PENDING [webauth-httpd] [17798]: (info): capwap\_90000005[34e1.2d23.a668][10.10.30.42]GET rcvd when in INIT state [webauth-httpd] [17798]: (info): capwap\_90000005[34e1.2d23.a668][10.10.30.42]HTTP GET request [webauth-httpd] [17798]: (info): capwap\_90000005[34e1.2d23.a668][10.10.30.42]Parse GET, src [10.10.30.42] dst [13.107.4.52] url [http://www.msftconnecttest.com/connecttest.txt] [webauth-httpd] [17798]: (info): capwap\_90000005[34e1.2d23.a668][10.10.30.42]Retrieved useragent = Microsoft NCSI [webauth-httpd] [17798]: (info): capwap\_90000005[34e1.2d23.a668][10.10.30.42]GET rcvd when in LOGIN state [webauth-httpd] [17798]: (info): capwap\_90000005[34e1.2d23.a668][10.10.30.42]HTTP GET request [webauth-httpd] [17798]: (info): capwap\_90000005[34e1.2d23.a668][10.10.30.42]Parse GET, src [10.10.30.42] dst [151.101.24.81] url [http://www.bbc.com/] [webauth-httpd] [17798]: (info): capwap\_9000005[34e1.2d23.a668][10.10.30.42]Retrieved useragent = Mozilla/5.0 (Windows NT 10.0; WOW64; Trident/7.0; rv:11.0) like Gecko [webauth-httpd] [17798]: (info): capwap\_90000005[34e1.2d23.a668][10.10.30.42]POST rcvd when in LOGIN state

Autenticação da camada 3 bem-sucedida, mova o cliente para o estado RUN:

[34e1.2d23.a668:capwap\_90000005] Received User-Name 34E1.2D23.A668 for client 34e1.2d23.a668 L3 Authentication Successful. ACL:[] Client auth-interface state transition: S\_AUTHIF\_WEBAUTH\_PENDING -> S\_AUTHIF\_WEBAUTH\_DONE %CLIENT\_ORCH\_LOG-6-CLIENT\_ADDED\_TO\_RUN\_STATE: Username entry (34E1.2D23.A668) joined with ssid (9800DNASpaces) for device with MAC: 34e1.2d23.a668 Managed client RUN state notification: 34e1.2d23.a668 Client state transition: S\_CO\_L3\_AUTH\_IN\_PROGRESS -> S\_CO\_RU

#### Sobre esta tradução

A Cisco traduziu este documento com a ajuda de tecnologias de tradução automática e humana para oferecer conteúdo de suporte aos seus usuários no seu próprio idioma, independentemente da localização.

Observe que mesmo a melhor tradução automática não será tão precisa quanto as realizadas por um tradutor profissional.

A Cisco Systems, Inc. não se responsabiliza pela precisão destas traduções e recomenda que o documento original em inglês (link fornecido) seja sempre consultado.